# PRESENTATION DU PORTAIL FAMILLE Service Enfance / Multi-Accueil

# LOUVIGNE DU DESERT

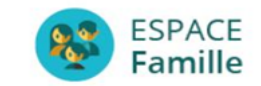

| AIRIE DE LOUVIGNE DU DESE<br>envenue dans votre Espace Famille | RT |  |  |
|----------------------------------------------------------------|----|--|--|
| Accéder à mon espace                                           |    |  |  |
| Votre email                                                    |    |  |  |
| Votre mot de passe                                             |    |  |  |
| Rester connecté                                                |    |  |  |
| Mot de passe oublié ?                                          |    |  |  |
| SE CONNECTER                                                   |    |  |  |
| Pas encore de compte ?                                         |    |  |  |

## **POURQUOI un portail Famille ?**

C'est un espace personnel et sécurisé par identifiant et mot de passe accessible depuis chez vous.

Un dossier est prérempli pour toutes les familles déjà inscrites.

Vous pourrez :

|                                                              | Multi-<br>Accueil | ALSH |
|--------------------------------------------------------------|-------------------|------|
| Vérifier et modifier vos coordonnées et informations         | Х                 | Х    |
| Télécharger et envoyer les documents demandés par le portail | Х                 | Х    |
| Faire vos inscriptions ET réservations de date               |                   | Х    |

### **COMMENT accéder au portail famille ?**

Sur www.louvignedudesert.org (page d'accueil), accédez au portail famille avec vos identifiants et mot de passe.

Si vous êtes une nouvelle famille, vous pourrez créer votre espace personnel directement sur le portail.

### Vous n'avez pas d'IDENTIFIANT?

envoyez un mail à <u>serviceenfance@louvignedudesert.org</u> pour l'ALSH envoyez un mail à <u>multiaccueil.louvigne@orange.fr</u> pour le multi-accueil

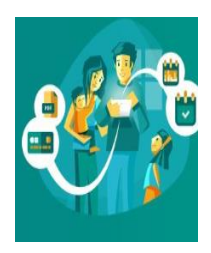

•Depuis chez vous 24h/24 et 7j/7 avec votre ordinateur ou tablette ou smartphone, une fois connecté sur votre espace personnel privé, vous pourrez :

|                                                                               | MULTI-<br>ACCUEIL | ALSH |
|-------------------------------------------------------------------------------|-------------------|------|
| Mettre à jour vos renseignements administratifs                               | Х                 | Х    |
| Inscrire votre enfant aux services proposés par la ville                      | Х                 | Х    |
| Réserver des dates, signaler des absences selon des périodes bien définies    |                   | Х    |
| Télécharger des documents administratifs,                                     | Х                 | Х    |
| Consulter vos factures                                                        | Х                 | Х    |
| Echanger directement avec les services et recevoir des alertes le cas échéant | Х                 | Х    |
| Avoir un espace de stockage pour y déposer des pièces justificatives.         | Х                 | х    |

# LA CREATION D'UN COMPTE

- ETAPE 1 :

# Pour les enfants qui fréquentent l'ALSH

.Vous devez envoyer un mail à : serviceenfance@louvignedudesert.org

Pour les enfants qui fréquentent le Multi-Accueil

.Vous devez envoyer un mail à : multiaccueil.louvigne@orange.fr

avec comme objet : « création Espace Famille »

L'adresse mail sera retenue comme étant votre identifiant. À sa réception, vous recevrez une réponse avec un lien de première connexion à l'Espace Famille :

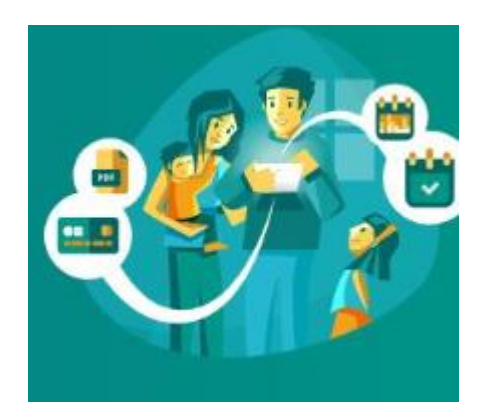

### ETAPE 2 : Vous recevez ce mail de 1<sup>ère</sup> connexion

#### Votre compte Espace Famille est créé

Bonjour PITTONI Fabienne,

Votre compte Espace Famille a été créé. Votre identifiant est : serviceenfance@louvignedudesert.org

Pour initialiser votre compte, cliquez sur le lien ci-dessous :

#### Cliquez-ici pour activer votre compte

Si le lien ci-dessus ne fonctionne pas, recopier l'adresse ci-dessous dans un navigateur :

https://espacefamille.aiga.fr//1300483#create-account/tv5v775ofbkmrn53qgr3dq2lqi

Ce lien est valable 48 heures

Accéder à votre Espace Famille

Si le lien ci-dessus ne fonctionne pas, recopier l'adresse ci-dessous dans un navigateur :

https://espacefamille.aiga.fr//1300483

Ceci est un message automatique, veuillez ne pas répondre directement à ce message.

iNoé Espace Famille

# ACCEDER A VOTRE ESPACE FAMILLE

ETAPE 3 : Vous créez votre mot de passe, Le confirmez Et cliquez sur « créer Le mot de passe »

| alider votre accès, v                                                                                 | ous devez créer votre premie                               | er mot de passe |  |  |
|----------------------------------------------------------------------------------------------------|------------------------------------------------------------|-----------------|--|--|
|                                                                                                    |                                                            |                 |  |  |
| entifiant<br>rviceenfance@louvi;                                                                      | gnedudesert.org                                            |                 |  |  |
| Votre mot de passe<br>8 caractères<br>1 minuscule<br>1 majuscule<br>1 chiffre<br>Ne doit pas être pro | doit contenir au moins :<br>che de l'email ou du nom de fa | mille           |  |  |
| ot de passe                                                                                           |                                                            |                 |  |  |

Confirmation

ANNULER L'OPÉRATION CRÉER LE MOT DE PASSE

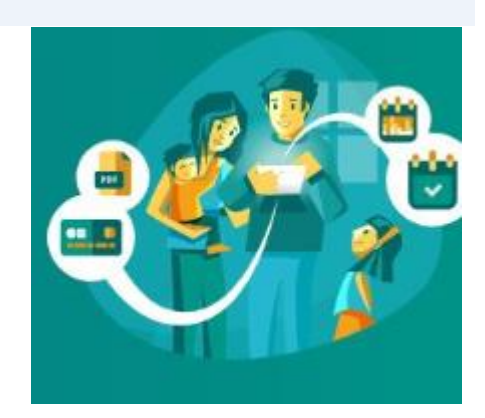

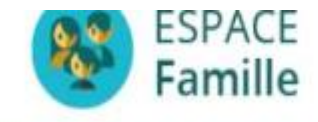

# MAIRIE DE LOUVIGNE DU DESERT

lenvenue dans votre Espace Famille

### Accéder à mon espace

Votre email

Votre mot de passe

Rester connecté

Mot de passe oublié ?

SE CONNECTER

Pas encore de compte ?

Créer un compte

ETAPE 4 : Vous entrez votre identifiant (email), Votre mot de passe Vous cliquez sur « se connecter »

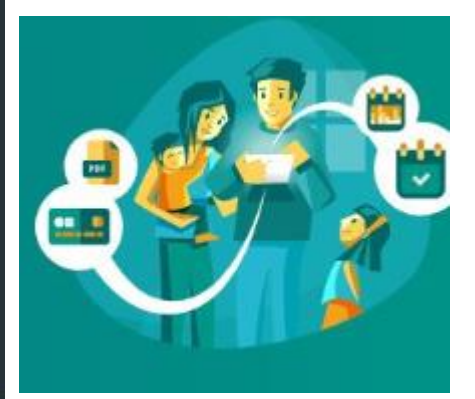

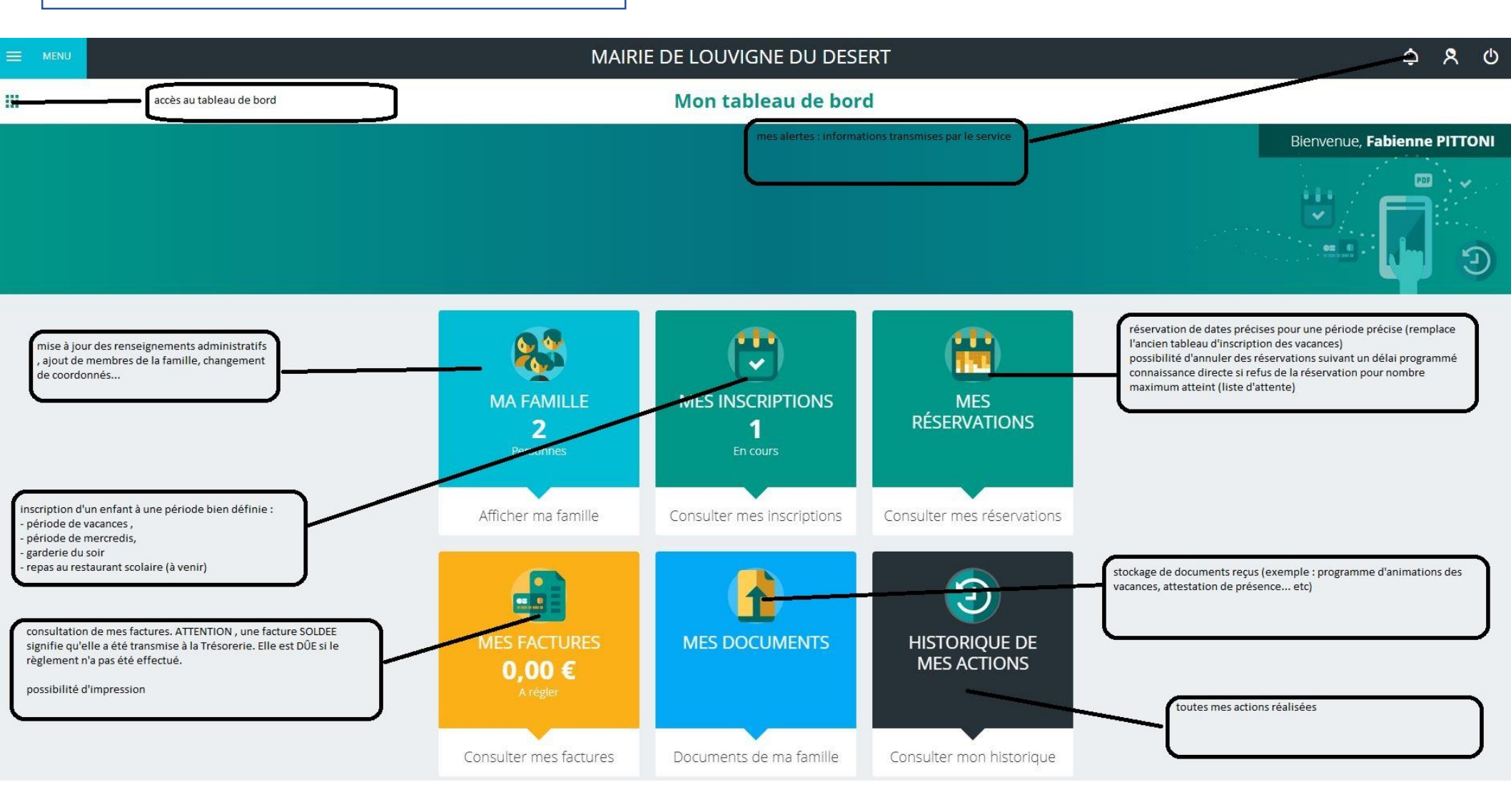